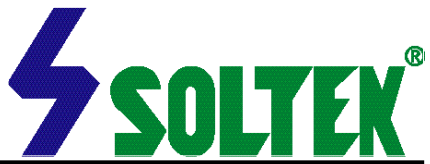

This User's Guide & Technical Reference is for assisting system manufacturers and end-users in setting up and installing the mainboard.

Every effort has been made to ensure that the information in this manual is accurate. Soltek Computer Inc. is not responsible for printing or clerical errors. Information in this document is subject to change without notice and does not represent a commitment on the part of Soltek Computer Inc.

No part of this manual may be reproduced, transmitted, translated into any language in any form or by any means, electronic or mechanical, including photocopying and recording, for any purpose without the express written permission of Soltek Computer Inc.

Companies and products mentioned in this manual are for identification purpose only. Product names appearing in this manual may or may not be registered trademarks or copyrights of their respective companies.

Soltek computer inc. Provides this manual "As is " without war ranty of any kind, either express or implied, including but not limited to the implied warranties or conditions of merchantability or fitness for a particular purpose. In no event shall Soltek computer inc. Be liable for any loss or profits, loss of business, loss of use or data, interruption of business, or for indirect, special, incidental, or consequential damages of any kind, even if Soltek computer inc. Has been advised of the possibility of such damages arising from any defect or error in this manual or product.

#### © Copyright 2000 Soltek Computer Inc. All rights reserved.

## EDITION : March 2000 VERSION : V2.0

http://www.soltek.com.tw e-mail: support@soltek.com.tw

# **C O N T E N T**

| Chapter 1: Introduction         | . 4 |
|---------------------------------|-----|
| 1-1 CPU                         | 4   |
| 1-2 CHIPSET                     | 4   |
| 1-3 L2 CACHE                    | 4   |
| 1-4 MAIN MEMORY                 | 4   |
| 1-5 BIOS                        | 5   |
| 1-6 MULTI-I/O FUNCTION          | 5   |
| 1-7 AC97 CODEC FUNCTION         | 5   |
| 1-8 MISCELLANOUS                | 5   |
| 1-9 MAINBOARD LAYOUT            | 7   |
| 1-10 MAINBOARD CHIPSETS DIAGRAM | 8   |
| 1-11 SYSTEM MEMORY CONFIGUATION | 8   |

| Chapter 2: Hardware Setup  | . 9 |
|----------------------------|-----|
| 2-1 CPU TYPE CONFIGURATION | 9   |
| 2-2 JUMP SETTINGS          | 12  |
| 2-3 CONNECTORS             | 17  |
| 2-4 DRIVER INSTALLATION    | 18  |

| Chapter 3: BIOS Setup   | 20 |
|-------------------------|----|
| 3-1: INTRODUCE THE BIOS | 20 |
| 3-2: WHAT IS SETUP      | 20 |

| 3-3: HOW TO RUN SETUP              | 21 |
|------------------------------------|----|
| 3-4: WHAT IS THE CMOS              | 21 |
| 3-5: WHAT IS POST                  | 21 |
| 3-6 CMOS SETUP UTILITY             | 22 |
| 3-7 STANDARD CMOS SETUP            | 23 |
| 3-8 BIOS FEATURES SETUP            | 25 |
| 3-9 CHIPSET FEATURES SETUP         | 29 |
| 3-10 POWER MANAGEMENT SETUP        | 33 |
| 3-11 PnP / PCI CONFIGURATION SETUP | 36 |
| 3-12 LOAD SETUP DEFAULTS           | 38 |
| 3-13 CPU SPEED SETTING             | 39 |
| 3-14 INTEGRATED PERIPHERALS        | 40 |
| 3-15 SUPERVISOR / USER PASSWORD    | 43 |
| 3-16 IDE HDD AUTO DETECTION        | 44 |
| 3-17 SAVE & EXIT SETUP             | 44 |
| 3-18 EXIT WITHOUT SAVING           | 44 |
|                                    |    |

# **Chapter 1: Introduction**

### 1-1 CPU

- Supports Intel<sup>®</sup> PPGA Celeron<sup>™</sup> 370 CPUs at 233MHz ~ 700MHz.
- Supports Intel<sup>®</sup> FC-PGA Pentium !!!<sup>®</sup> Coppermine CPUs using at 500E ~ 750 MHz or higher.
- Supports Cyrix Joshua PR400/ PR450/ PR500 CPUs.
- Supports CPU voltage Auto-Detect circuit.

# 1-2 CHIPSET

- VIA 694X chipset (North Bridge) and VIA 686A chipset (South Bridge).
- Supports two 32-bit 3.3V/5V system bus. (one is AGP and the other is PCI)
- Supports 66/100/133MHz CPU external bus speed.
- AGP 3.3V 1x/2x mode, AGP 1.5V 4x mode and PCI 2.1 compliant.
- Concurrent CPU and AGP access.
- Pipelined transfers up to 533MB/sec.
- Windows 95 OSR2 VxD and integrated Windows 98 / Windows 2000 miniport driver support.
- Ultra ATA33/66 Master Mode PCI EIDE controller.
- USB (Universal Serial Bus) connector.
- Sophisticated PC98-compatible Mobile Power Management.

# 1-3 L2 CACHE

- Intel<sup>®</sup> Celeron<sup>™</sup> CPU supports 128K write back cache with Pipelined Burst SDRAMs.
- Intel<sup>®</sup> Pentium !!!<sup>®</sup> Coppermine supports 256K/ 512K write back cache with Pipelined Burst SDRAMs.

### **1-4 MAIN MEMORY**

- Supports total memory from 8MB to 768MB (SDRAM).
- Supports 3pcs 168pin DIMM sockets. ( 3.3V Unbuffered and 4 Clock type)
- Supports SDRAM with 12ns/10ns/8ns speed.

## 1-5 BIOS

- Award BIOS.
- Supports Plug & Play (PnP).
- FLASH MEMORY for easy upgrade.
- Supports Advanced Power Management (APM) Rev 1.2 function.
- Supports Advanced Configuration Power Management Interface (ACPI) Rev 1.0 function.
- Year 2000 compliant.

# **1-6 MULTI-I/O FUNCTION**

- One floppy port supports up to 2.88MB.
- 2x Built-in USB connectors.
- Ultra ATA33/66 bus master IDE supports up to 4 IDE devices. (Including ZIP / LS-120 floppy devices)
- 2x 16550A Built-in fast UART compatible serial port connectors.
- Built-in SPP / EPP / ECP parallel port connectors.
- Built-in standard IrDA TX / RX header.
- Peripherals boot function with ATX power.

# **1-7 AC'97 CODEC FUNCTION**

• SoundBlast Pro Hardware and Direct Sound Ready AC'97 Digital Audio Controller.

# **1-8 MISCELLANOUS**

- ATX form factor.
- Mainboard size: 18mm X 30.5mm.
- Provides 5x PCI slots, 1x ISA slot, 1x AMR slot, 1x AGP slot and 3x DIMM sockets.
- AGP 2.0 interface with 1x 2x / 4x data transfer and 2x / 4x fast write capability.
- AGP Universal Connector supports via dual mode buffers.
- Supports SCSI, CD-ROM, ZIP, LS-120 boot up function.
- Supports Wake On LAN (WOL) boot up function.
- Supports BIOS Writing Protection.
- Supports BIOS Core Voltage Setting. (Optional)
- Provides DIP switch for easy setting.

NOTE: To use Wake On LAN (WOL) function, the ATX power supply must provide at least 5V/720mA standby current capacity.

## **1-9 MAINBOARD LAYOUT**

• Mainboard default setting: Celeron 300A/66MHz.

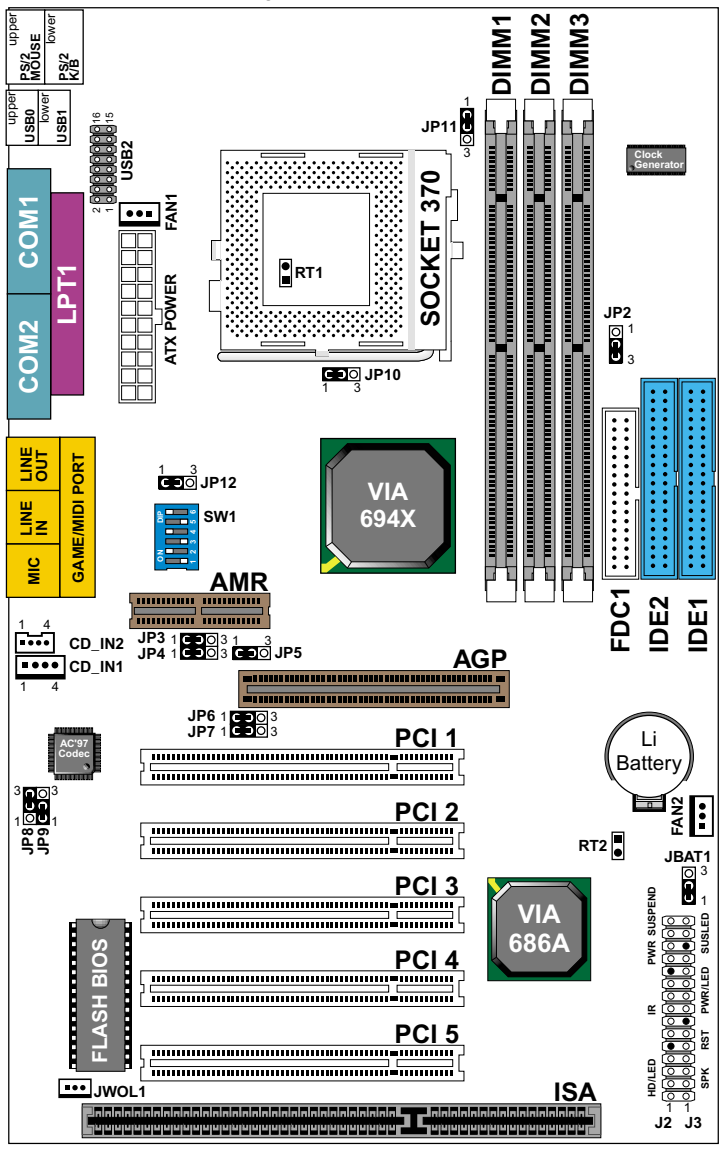

NOTE: Under 100MHz / 133MHz FSB, the SDRAM spec must complaint PC-100 / PC-133 spec.

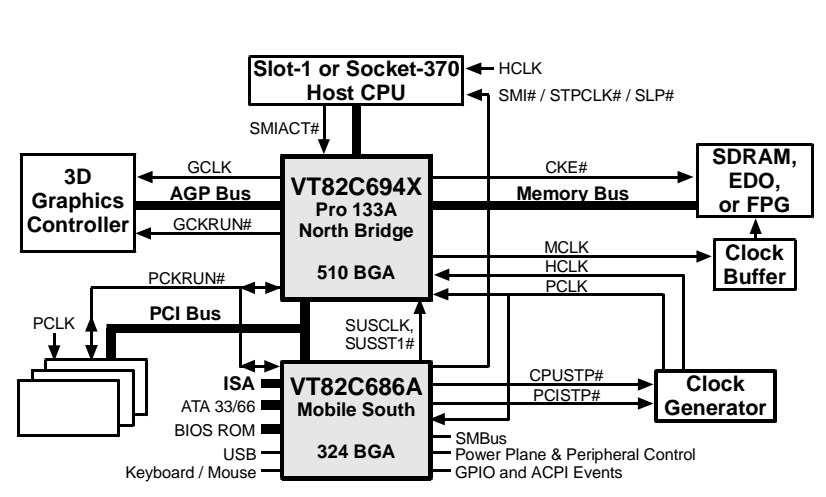

# 1-10 MAINBOARD CHIPSETS DIAGRAM

Apollo Pro 133A system with VT82C686A Mobile South-Bridge.

### **1-11 SYSTEM MEMORY CONFIGURATION**

This VIA 693Apollo Pro-Plus motherboard supports 168 pin DIMM of 4MB, 8MB, 16MB, 32MB or 64MB or 128MB to form a memory size between 8MB to 768MB (SDRAM). VIA 693 Apollo Pro-Plus chipsets provide "Table Free " function. It means that users can install DRAM with any configuration and in any bank, and that is why the DRAM table is not needed but do remember that the DRAM must be 3. 3V type.

# **Chapter 2: Hardware Setup**

# **2-1 CPU TYPE CONFIGURATION**

| CPU MODEL                                                        | SW1                                                                                                    | CPU RATIO |
|------------------------------------------------------------------|----------------------------------------------------------------------------------------------------|-----------|
| Celeron 233/66                                                   | ON 2 2 2<br>0707 07<br>1 2 3 4 5 6                                                                                                    | 3.5x      |
| Celeron 266/66<br>Pentium III 533EB/133*                         | ON 22222<br>01 01<br>1 2 3 4 5 6                                                                                                    | 4.0x      |
| Celeron 300/66<br>Pentium III 600EB/133*                         | ON 2 2 2 2<br>0 0 0 0 0 0<br>0 0 0 0 0 0 0<br>1 2 3 4 5 6                                                                                                    | 4.5x      |
| Celeron 333/66<br>Pentium III 500E/100*<br>Pentium III 667B/133* | ON 2222<br>007 07 07 07 07 07 07 07 07 07 07 07 07                                                                                                    | 5.0x      |
| Celeron 366/66<br>Pentium III 550E/100*<br>Pentium III 733B/133* | ON 0 2 2<br>000 0 0<br>1 2 3 4 5 6                                                                                                    | 5.5x      |
| Celeron 400/66<br>Pentium III 600E/100*                          | ON 222 2<br>1 2 3 4 5 6                                                                                                    | 6.0x      |
| Celeron 433/66<br>Pentium III 650/100*                           | <b>ON O</b><br><b>Z Z Z</b><br><b>O</b><br><b>O</b><br><b>O</b><br><b>O</b><br><b>O</b><br><b>O</b><br><b>O</b><br><b>O</b><br><b>D</b><br><b>O</b><br><b>Z</b><br><b>Z</b><br><b>Z</b><br><b>D</b><br><b>O</b><br><b>Z</b><br><b>Z</b><br><b>D</b><br><b>D</b><br><b>Z</b><br><b>D</b><br><b>Z</b><br><b>D</b><br><b>D</b><br><b>Z</b><br><b>D</b><br><b>D</b><br><b>D</b><br><b>D</b><br><b>D</b><br><b>D</b><br><b>D</b><br><b>D</b><br><b>D</b><br><b>D</b> | 6.5x      |
| Celeron 466/66<br>Pentium III 700/100*                           | ON 2 2 2<br>0 0 0 0 0 0 0 0 0 0 0 0 0 0 0 0 0 0 0                                                                                                     | 7.0x      |
| Celeron 500/66<br>Pentium III 750/100*                           | ON 2 0<br>2 0<br>0<br>0<br>0<br>0<br>0<br>0<br>0<br>0<br>0<br>0<br>0<br>0<br>0                                                                                                    | 7.5x      |
| Celeron 533/66                                                   | ON 22 2<br>0<br>1 2 3 4 5 6                                                                                                    | 8.0x      |

\* : Pentium III Coppermin FC-PGA CPUs.

|      | SW1 DIP1 ~ DIP4                                                                                                    |      |                                                           |
|------|----------------------------------------------------------------------------------------------------|------|-----------------------------------------------------------|
| 3.0x | ON 2 2 2 2 4 4 4 4 4 4 4 4 4 4 4 4 4 4 4                                                                                                    | 6.0x | ON 2 2 2                                                  |
| 3.5x | $ON \begin{array}{ c c c c c c c c c c c c c c c c c c c$                                                                                                    | 6.5x | ON 22<br>1 4                                              |
| 4.0x | ON 0 0 0<br>0 0 0 0<br>0 0 0 0<br>0 0 0 0<br>0 0 0 0<br>0 0 0 0<br>0 0 0 0<br>0 0 0 0<br>0 0 0 0<br>0 0 0 0<br>0 0 0 0<br>0 0 0 0<br>0 0 0 0 0<br>0 0 0 0 0 0 0<br>0 0 0 0 0 0 0 0 0 0 0 0 0 0 0 0 0 0 0 0 | 7.0x | $ON \begin{array}{ c c c c c c c c c c c c c c c c c c c$ |
| 4.5x |                                                                                                    | 7.5x | ON 0 0 0 0 0 0 0 0 0 0 0 0 0 0 0 0 0 0 0                  |
| 5.0x |                                                                                                    | 8.0x | ON 0 0 0 0 0 0 0 0 0 0 0 0 0 0 0 0 0 0 0                  |
| 5.5x |                                                                                                    |      |                                                           |

■ SW1 DIP1 ~ DIP4: BUS RATIO SELECT

■ SW1 DIP5 ~ DIP6: BUS CLOCK SELECT

| SW1 DIP5 ~ DIP6                           |                                          | JP2: FSB Select |
|-------------------------------------------|------------------------------------------|-----------------|
| 66/100/133MHz<br>Auto Select<br>(default) | ON 2 2<br>1 2 3 4 5 6                    | 1 🖸<br>3 C      |
| 100MHz                                    | ON 0 0 0 0 0 0 0 0 0 0 0 0 0 0 0 0 0 0 0 | 1 🖸<br>3 O      |
| 133MHz                                    | ON 2 2<br>2 2<br>1 2 3 4 5 6             | 1<br>3 🖸        |

#### WATCH OUT !!!

- 1. Please refer to your processor installation or other documentation attached with your CPU for detailed installing instruction.
- 2. Installing a heat sink and cooling fan is necessary for proper heat dissipation from your CPU. Uncorrected installation may result in overheating and damage of your CPU.
- 3. Before changing the setting of CPU Vcore from BIOS program, user SHOULD make sure of correct specification both of CPU CLOCK and RATIO. Uncorrected setting may cause damage to your CPU.

# 2-2 JUMP SETTINGS

### ■ FAN#: Onboard FAN (12V) Connector.

| FAN# | FUNCTION   |
|------|------------|
| FAN1 | CPU FAN    |
| FAN2 | SYSTEM FAN |

### ■ JP3 / JP4: USB Port Select (1)

| USB Port Select                                | JP3 / JP4            |
|------------------------------------------------|----------------------|
| Redirect USB port3 to USB2 connector (default) | JP3<br>JP4<br>1<br>3 |
| Redirect USB port3 to<br>AMR                   |                      |

### ■ JP6 / JP7: USB Port Select (2)

| USB Port Select                                | JP6 / JP7 |
|------------------------------------------------|-----------|
| Redirect USB port2 to USB2 connector (default) |           |
| Redirect USB port2 to<br>AGP                   |           |

### JP5 / JP9: AC'97 Codec Control

| AC'97 Codec       | JP5 / JP9 |
|-------------------|-----------|
| Disabled          |           |
| Enabled (default) |           |

### ■ JP8: Power Lost Resume

This feature must work with BIOS. Please refer to the BIOS "Power On After PWR-Fail" sector.

| Power Lost Resume | JP8                       |
|-------------------|---------------------------|
| Enabled           | 0<br>0<br>0<br>1          |
| Normal (default)  | <b>3</b><br><b>0</b><br>1 |

### JP10 / JP11 / JP12: Intel / Cyrix CPU Select

| CPU TYPE            | JP10 | JP11                          | JP12 |
|---------------------|------|-------------------------------|------|
| Intel CPU (default) |      | 1 <b>O</b><br><b>U</b><br>3 ◯ |      |
| Cyrix JOSHUA CPU    |      | 1 🔘<br>0<br>3 U               |      |

### ■ JBAT1: Clear CMOS Data

Before you clear the CMOS data, it's necessary to turn the power off first (including +5V standby power). Otherwise, the system may work abnormally or malfunction.

| CMOS Status           | JBAT1                     |
|-----------------------|---------------------------|
| Retain Data (default) | ◯ 3<br>C 1                |
| Clear CMOS Data       | <b>3</b><br><b>0</b><br>1 |

### RT2: Thermal Sensor Connector

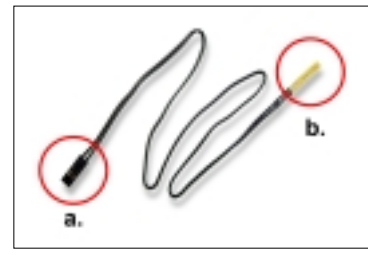

a: Connect to RT2. b: Connect this thermal sensor to particular device which generates lots of heat such as Hard Disk, VGA chip, etc. When connected, user could observe the temperature change from the BIOS program.

### ■ CD1/CD2: CD-ROM Audio Connector

| PIN # | CD_IN1        | CD_IN2        |
|-------|---------------|---------------|
| PIN 1 | GND           | Left Channel  |
| PIN 2 | Left Channel  | GND           |
| PIN 3 | GND           | GND           |
| PIN 4 | Right Channel | Right Channel |

#### ■ GAME/MIDI Port:

Connect joystick or MIDI to this connector.

#### ■ MIC :Microphone Jack

Connect to microphone device.

### LINE IN: Audio In Jack

Connect audio line in.

#### ■ LINE OUT/SPEAKER OUT: Audio Out Jack

Connect audio line out or speaker out.

### ■ JWOL1: Wake On LAN (WOL) Connector

This connector is designed to boot up system via LAN. Connect the wake on signal form the LAN card to this connector.

| J2                 | PIN | SIGNAL DESCRIPTION                   |
|--------------------|-----|--------------------------------------|
|                    | 1   | +5V                                  |
|                    | 2   | HDD LED SIGNAL                       |
| HDD LED CONNECTOR  | 3   | HDD LED SIGNAL                       |
|                    | 4   | +5V                                  |
| N.C.               | 5   | NONE                                 |
|                    | 6   | INFRARED TRANSMIT SIGNAL             |
|                    | 7   | GND                                  |
| INFRARED CONNECTOR | 8   | INFRARED TRANSMIT SIGNAL (LOW SPEED) |
|                    | 9   | NONE                                 |
|                    | 10  | +5V                                  |
| N.C.               | 11  | NONE                                 |
|                    | 12  | ATX POWER SWITCH                     |
| AIA FOWER SWITCH   | 13  | GND                                  |
| NO                 | 14  | N.C.                                 |
| N.C.               | 15  | N.C.                                 |

PIN1~PIN4: HDD DISK LED CONNECTOR Connect cable from the chassis's "H.D.D" to this connector.

- PIN6~PIN10: IR (INFRARED) CONNECTOR Connect cable from the chassis's "IR" to this connector.
- PIN12~PIN13: ATX POWER SWITCH CONNECTOR Connect cable from the chassis's "POWER" to this connector.

65KV

| J3                  | PIN | SIGNAL DESCRIPTION |
|---------------------|-----|--------------------|
|                     | 1   | SPEAKER SIGNAL     |
|                     | 2   | NO CONNECTION      |
| SPEARER CONNECTOR   | 3   | GND                |
|                     | 4   | +5V                |
|                     | 5   | RESET SIGNAL       |
| RESET SWITCH        | 6   | GND                |
| N.C.                | 7   | NONE               |
|                     | 8   | +5V                |
| POWER LED CONNECTOR | 9   | NO CONNECTION      |
|                     | 10  | GND                |
|                     | 11  | NONE               |
| N.C.                | 12  | NONE               |
|                     | 13  | NONE               |
|                     | 14  | SUSPEND LED        |
| JUJFEND LED         | 15  | GND                |

#### PIN1~PIN4: SPEAKER CONNECTOR

Connect cable from the chassis's "SPEAKER" to this connector.

#### PIN5~PIN6: RESET SWITCH

Connect cable from the chassis's "RESET" to this connector. User can use this function to make a hardware re-boot. Press and hold this switch at least one second to re-boot.

- PIN8~PIN10: POWER LED CONNECTOR Connect to Power LED.
- PIN14~PIN15: SUSPEND LED CONNECTOR Connect to Suspend LED.

### **2-3 CONNECTORS**

#### J2, J3:

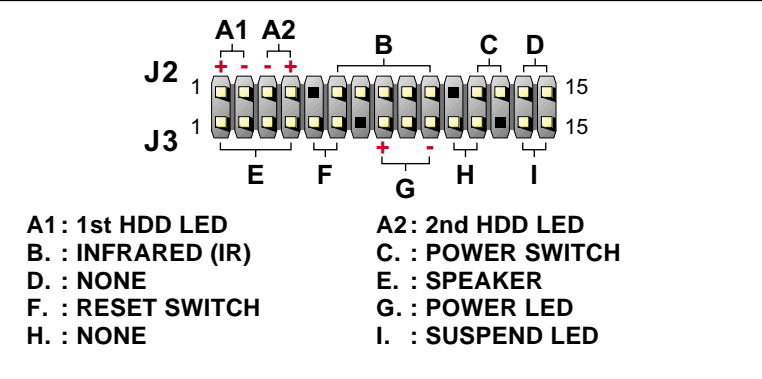

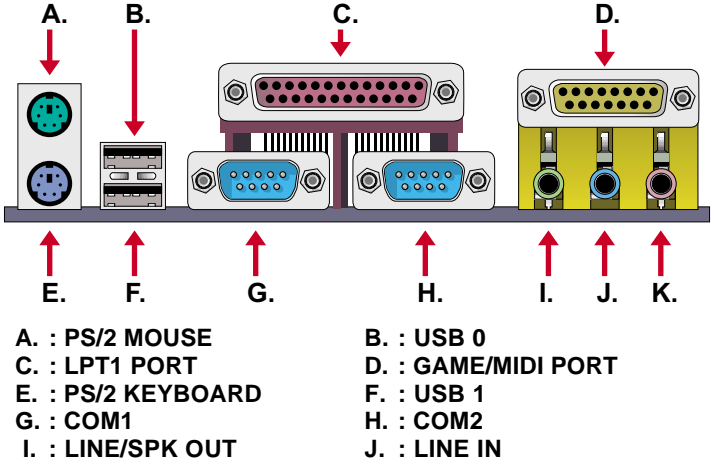

K. : MIC

### 2-4 DRIVER INSTALLATION

Onboard AC'97 Audio Codec Controller Driver Installation for Windows95 / Windows98:

- 1. Go to CD-ROM driver, we suggest the CD-ROM title is D:\.
- 2. Find and run D:\DRIVER\AUDIO\VIA AC97\SETUP.EXE
- Then the setup program will detect your O.S. to install relative files into your system.
- 4. Reboot your computer.
  - NOTE 1: IF USER WANTS TO USE EXTERNAL SOUND CARD, USER MUST RUN BIOS PROGRAM TO DISABLE "Onchip Sound" option in the "Chipset Feature Setup" and "Onboard Legacy Audio" option in the "Integrated Peripherals".
  - NOTE 2: UNDER WINDOWS95, USER MUST INSTALL Direct X FOR AGP ENVIRONMENT.
  - NOTE 3: User can also install 4in1 Driver from CD instead of the following drivers. (For avoid CD-ROM compalibility issue, user can ignore the IDE driver)

PART 1:

- 1. Put the CD into your CD-ROM.
- 2. There appears a welcome window.

(If doesn't, it means that your CD-ROM auto-run function does not enable, but you still can browser the CD via Windows Explorer and change the directory to where your CD-ROM directory is. Then run the **autorun.exe**)

- 3. Select "Install Driver".
- 4. Select "Install VIA Chipsets Driver".
- 5. Select "Install 4in1 Driver".
- 6. Then the program will automatically setup all drivers your system needs.
- 7. Finally, the system will re-boot.

#### NOTE: AFTER INSTALLED " 4in1 Driver", USER DOESN'T NEED TO INSTALL ANY OTHER PROGRAM IN PART 2.

#### PART 2:

#### VIA Patch Code Installation

#### Windows95 / Windows98:

- 1. Go to CD-ROM driver, we suggest the CD-ROM title is D:\.
- 2. Find and run D:\Patch\Via\patch9x\Setup\Setup.exe

3. Select "Install VIA Chipset Functions' Registry", then it will automatically install this program.

# NOTE: This program should be installed before any other VIA's drivers.

#### VIA AGP VxD Driver for Windows9x Installation

#### Windows95 / Windows98:

- 1. Go to CD-ROM driver, we suggest the CD-ROM title is D:\.
- 2. Find and run D:\Driver\Via\Agp\Setup\Setup.exe
- Select "Install VIA AGP VxD in turbo mode" or "Install VIA AGP VxD normal mode", then it will automatically install this program.

#### VIA PCI IRQ Routing Miniport for Windows9x Installation

#### Windows95 / Windows98:

- 1. Go to CD-ROM driver, we suggest the CD-ROM title is D:\.
- 2. Find and run D:\Patch\Via\Virg9x\Setup.exe

NOTE: Before install Windows98, user must enable two functions for this miniport driver in the BIOS menu, one is "OnChip USB" in the "Chipset Features Setup" and another is "Assign IRQ for USB" in the "PnP/PCI Configuration Setup".

# **Chapter 3: BIOS Setup**

### **3-1: INTRODUCE THE BIOS.**

BIOS stands for Basic Input Output System. It is sometimes call the ROM BIOS because it is stored in a Read-Only Memory (ROM) chip on the motherboard. BISO is the first program to run when you turn on your computer. It performs the followin functions:

- initializing and testing hardware in your computer (a process called "POST", for Power On Self Test)
- loading and running your operating system.
- managing SETUP for making changes in your computer.
- helping your operating system and application programs to manage your PC hardware by means of a set of routiness called BIOS Run-Time Services.

### 3-2: WHAT IS SETUP

 $\mathsf{S}^\mathsf{ETUP}$  is an interactive BIOS program that you need to run when:

- Changing the hardware on your system. (for example: installing a new Hard Disk, etc.)
- Modifying the behavior of your computer. (for example: changing the system time or date, or turning special features on or off, etc.)
- Enhancing your computer's behavior. (for example: speeding up performance by turning on shadowing or caching.)

## 3-3: HOW TO RUN SETUP

Derived the provide the second second

Press DEL to enter SETUP

### 3-4: WHAT IS THE CMOS

MOS is a special kind of memory maintained by a battery after you turn your computer off. The BIOS uses CMOS to store the settings you selected in SETUP. The CMOS also maintains the intermal clock. Every time you turn on your computer, the BIOS looks in CMOS for the settings you selected and configures your computer accordingly. If the battery charge runs too low, the CMOS content will be lost and POST will issue a "CMOS invalid" or "CMOS checksum invalid" message. If this happens, you may have to replace the battery. After the battery is replaced, the proper settings will need to be stored in SETUP.

### 3-5: WHAT IS POST

POST is an acronym for Power On Self Test. It is a traditional name for the routines that the BIOS uses to test and initializes the devices on your system when the PC is powered on. Its meanings has grown to include anything the BIOS does before the operating system is started.

Each of POST routines is assigned a POST code, an unique number which is sent to I/O port 080h before the routine is executed.

This VIA 694x chipset mainboard comes with the AWARD BIOS from AWARD Software Inc. Enter the BIOS program main menu by:

Turn on the computer, after a series of diagnostic checks, the following message will appear:

PRESS <Del> TO ENTER SETUP

Press <Del> and the main program screen will appear as follows:

| STANDARD CMOS SETUP                   | CPU SPEED SETTING                              |
|---------------------------------------|------------------------------------------------|
| BIOS FEATURES SETUP                   | INTEGRATED PERIPHERALS                         |
| CHIPSET FEATURES SETUP                | SUPERVISOR PASSWORD                            |
| POWER MANAGEMENT SETUP                | USER PASSWORD                                  |
| PNP/PCI CONFIGURATION                 | IDE HDD AUTO DETECTION                         |
| LOAD SETUP DEFAULTS                   | SAVE & EXIT SETUP                              |
|                                       | EXIT WITHOUT SAVING                            |
| Esc : Quit<br>F10 : Save & Exit Setup | ↑↓→← : Select Item<br>(Shift)F2 : Change Color |
| Time, Date,                           | Hard Disk Type                                 |

ROM PCI/ISA BIOS (2A6LJSN9) CMOS SETUP UTILITY AWARD SOFTWARE, INC.

### 3-7 STANDARD CMOS SETUP

Standard CMOS Setup allows you to record some basic system hardware configuration and set the system clock and error handling. You only need to modify the configuration values of this option when you change your system hardware configuration or the configuration stored in the CMOS memory gets lost or damaged.

Run the Standard CMOS Setup as follows:

- 1. Choose "STANDARD CMOS SETUP" from the Main Menu and a screen with a list of options will appear.
- 2. Use one of the arrow keys to move between options and modify the selected options by using PgUp/PgDn/+/- keys.

ROM PCI/ISA BIOS (2A6LJSN9) STANDARD CMOS SETUP AWARD SOFTWARE, INC.

| Date (mm:dd:yy) :<br>Tine (hh:mm:ss) : | Tue, 0<br>15 : 4 | ot 19 199<br>: 24     | 99     |      |           |         |          |        |
|----------------------------------------|------------------|-----------------------|--------|------|-----------|---------|----------|--------|
| HARD DISKS                             | TYPE             | SIZE                  | CYLS H | IEAD | PRECOMP   | LANDZ   | SECTOR   | MODE   |
| Primary Master :                       | Auto             | ОМ                    | 0      | 0    | 0         | 0       | 0        | AUTO   |
| Primary Slave :                        | Auto             | OM                    | 0      | 0    | 0         | 0       | 0        | AUTO   |
| Secondary Master:                      | Auto             | OM                    | 0      | 0    | 0         | 0       | 0        | AUTO   |
| Secondary Slave :                      | Auto             | OM                    | 0      | 0    | 0         | 0       | 0        | AUTO   |
| Drive A : 1.44. 3.                     | 5 in.            |                       |        |      |           |         |          |        |
| Drive B : None                         |                  |                       |        |      | Base N    | lemory: | 640ł     | <      |
|                                        |                  |                       |        | E:   | ktended N | lemory: | 64512ł   | (      |
| Video : EGA/VGA<br>Halt On : All Erro  | ors              |                       |        |      | Other N   | emory:  | 384ł     | (<br>_ |
|                                        |                  |                       |        |      | Total M   | lemory: | 65536H   | (      |
| Esc : Quit                             | ↑↓-              | → ← : S               | elect  | ltem |           | PU/PD/+ | ·/- : Mc | dify   |
| F1 : Help                              | (Shif            | <sup>-</sup> t)F2 : C | hange  | Colo | r         |         |          |        |

| Date (mm:dd:yy)     | Set the current date and time.                                                                                                    |
|---------------------|----------------------------------------------------------------------------------------------------|
| Primary (Secondary) | This field records the specification for all non-SCSI Hard<br>Disk Drives installed in your system. Refer to the respec-<br>tive documentation on how to install the drives.                                  |
| Drive A / B         | Set the field to the type(s) of Floppy Disk drive(s) installed<br>in your system.<br>The choice:<br>360KB, 5.25in.<br>1.2MB, 5.25in.<br>720KB, 3.5in.<br>1.44MB, 3.5in.<br>2.88MB, 3.5in.                     |
| Video               | Set the field to the type of video display card installed in<br>your system.<br>The choice:<br>Monochrome,<br>Color 40x25,<br>EGA / VGA, (default)<br>Color 80x25                                             |
| Halt On             | Set this warning feature for the type of errors that will<br>cause the system to halt.<br>The choice:<br>All Errors, (defaults)<br>No Errors,<br>All But Keyboard,<br>All But Diskette,<br>All But Disk / Key |

3. Press <ESC> and follow the screen instructions to save or disregard your setting.

## 3-8 BIOS FEATURES SETUP

BIOS Features Setup allows you to improve your system perfor mance or set up system features according to your preference.

Run the BIOS Features Setup as follows:

- 1. Choose "BIOS FEATURES SETUP" from the Main Menu and a screen with a list of options will appear.
- 2. Use one of the arrow keys to move between options and modify the selected options by using PgUp/PgDn/+/- keys.

| ROM | PCI/ISA BIOS (2A6LJSN9) | ) |
|-----|-------------------------|---|
|     | BIOS FEATURES SETUP     |   |
|     | AWARD SOFTWARE, INC.    |   |

| Virus Warning<br>CPU Internal Cache<br>External Cache<br>CPU L2 Cache ECC Checking | : Disabled<br>: Enabled<br>: Enabled<br>: Enabled | Video BIOS Shadow : Enabled<br>C8000-CBFFF Shadow : Disabled<br>CC000-CFFFF Shadow : Disabled<br>D0000-D3FFF Shadow : Disabled<br>D4000-D7FFF Shadow : Disabled |
|------------------------------------------------------------------------------------|---------------------------------------------------|----------------------------------------------------------------------------------------------------|
| Quick Power On Self Test                                                           | : Enabled                                         | D8000-DBFFF Shadow : Disabled                                                                                                    |
| Boot Sequence                                                                      | : A, C, SCS I                                     | DCOOO-DFFFF Shadow : Disabled                                                                                                    |
| Swap Floppy Drive                                                                  | : Disabled                                        |                                                                                                    |
| Boot Up Floppy Seek                                                                | : Disabled                                        |                                                                                                    |
| Boot Up NumLock Status                                                             | : 0n                                              |                                                                                                    |
| IDE HDD Block Mode                                                                 | : Enabled                                         |                                                                                                    |
| Gate A20 Option                                                                    | : Fast                                            |                                                                                                    |
| Memory Parity/ECC Check                                                            | : Disabled                                        |                                                                                                    |
| Typematic Rate Setting                                                             | : Disabled                                        |                                                                                                    |
| Typematic Rate (Chars/Sec)                                                         | : 6                                               |                                                                                                    |
| Typematic Delay (Msec)                                                             | : 250                                             | ESC : Quit $\uparrow \downarrow \rightarrow \leftarrow$ : Select Item                                                                                           |
| Security Option                                                                    | : Setup                                           | F1 : Help PU/PD/+/- : Modify                                                                                                    |
| PCI/VGA Palette Snoop                                                              | : Disabled                                        | F5 : Old Value (Shift)F2 : Color                                                                                                    |
| OS Select For DRAM > 64MB                                                          | : Non-0S2                                         | F7 : Load Setup Defaults                                                                                                    |

| Virus Warning       | <ul> <li>Enabled: Activates automatically when the system boots<br/>up causing a warning message to appear if<br/>there is anything attempting to access the boot<br/>sector or Hard Disk partition table.</li> <li>Disabled: No warning message will appear when there is<br/>something attempting to access the boot sector<br/>or Hard Disk partition table.</li> </ul> |
|---------------------|----------------------------------------------------------------------------------------------------|
|                     | Note: Many diagnostic (or boot manager) programs which<br>attempt to access the boot sector table can cause<br>the above warning message. If you will be running<br>such a program, we recommend that you disable the                                                                                                    |
| CPU Internal Cache  | Choose Enabled (default) or Disabled. This option allows user to enable or disable the CPU internal cache.                                                                                                    |
| External Cache      | Choose Enabled (default) or Disabled. This option allows user to enable or disable the external cache memory.                                                                                                    |
| Quick Power On Self | Choose Enabled (default) or Disabled. This option allows user to speed up the Power-On-Self-Test routine.                                                                                                    |
| Boot Sequence       | Default is "A , C, SCSI". This option determines which drive to boot at first for an operating system.                                                                                                    |
| Swap Floppy Drive   | Default is "A, C, SCSI". This option determines which drive to boot at first for an operating system.                                                                                                    |
| Boot Up Floppy Seek | Enabled (default): During POST, BIOS checks the track<br>number for Floppy Disk drive to see whether it's<br>40 or 80 tracks.<br>Disabled: During POST, BIOS will not check the track<br>number for Floppy Disk drive.                                                                                                    |
| Boot Up NumLock     | On (default): Activate the NumLock function at boot up.<br>Off: Close the NumLock function at boot up.                                                                                                    |

| IDE HDD Block Mode     | Choose Enabled (default) or Disabled. If your Hard Disk size is larger than 540MB, choose Enabled, and if you are using the IDE HDD Auto Detection option, the BIOS will choose this option automatically. |
|------------------------|----------------------------------------------------------------------------------------------------|
|                        | Note: Some older model Hard Disk drives do not provide                                                                                                    |
| Gate A20 Option        | Choose Normal or Fast (default): This option allows the RAM to access the memory above 1MB by using the fast gate A20 line.                                                                                |
| Memory Parity / ECC    | Choose Enabled or Disabled.                                                                                                    |
| Typematic Rate Setting | Choose Enabled or Disabled (default): Enable this option to adjust the deystroke repeat rate.                                                                                                    |
| Typematic Rate         | Range between 6 (default) and 30 characters per second.<br>This option controls the speed of repeating keystrokes.                                                                                         |
| Typematic Delay (Msec) | Choose 250 (default), 500, 750 and 1000. This option sets the time interval for displaying the first and the second characters.                                                                            |
| Security Option        | Choose System or Setup (default). This option prevents unauthorized system boot up or use of BIOS Setup.                                                                                                   |
| PCI / VGA Palette      | Choose Enabled or Disabled (default). It determines whether or not the MPEG ISA cards can work with PCI / AGP.                                                                                             |
| OS Select for DRAM >   | Non-OS2 (default): For Non-OS/2 operating system.<br>OS: For OS/2 operating system.                                                                                                    |
| Report No FDD For      | Yes: BIOS reports "NO FDD" to Win95.<br>No (default): BIOS will not report "NO FDD" to Win95.                                                                                                    |

| e options are used to shadow other expansion card ls. |
|-------------------------------------------------------|
| ;                                                     |

3. Press <ESC> and follow the screen instructions to save or disregard your setting.

### **3-9 CHIPSET FEATURES SETUP**

hipset Features Setup changes the values of the chipset registers.
 These registers control the system options.

Run the Chipset Features Setup as follows:

- 1. Choose "CHIPSET FEATURES SETUP" from the Main Menu and a screen with a list of options will appear.
- 2. Use one of the arrow keys to move between options and modify the selected options by using PgUp/PgDn/+/- keys.

| ROM PCI/ISA BIOS | (2A6LJSN9) |
|------------------|------------|
| CHIPSET FEATURE  | S SETUP    |
| AWARD SOFTWARE   | , INC.     |

| Bank 0/1 DRAM Timing<br>Bank 2/3 DRAM Timing<br>Bank 4/5 DRAM Timing<br>SDRAM Cycle Length<br>DRAM Clock                                                                                                    | : SDRAM 10ns<br>: SDRAM 10ns<br>: SDRAM 10ns<br>: 3<br>: Host CLK                                                                                                    | CPU Host Clock (CPU/PCI): Default<br>CPU Vcore Select : Default                                                              |
|----------------------------------------------------------------------------------------------------|----------------------------------------------------------------------------------------------------|----------------------------------------------------------------------------------------------------|
| Memory Hole<br>P2C/C2P Concurrency<br>Fast R-W Turn Around<br>System BIOS Cacheable<br>Video RAM Cacheable<br>AGP Aperture Size<br>AGP-4X Mode<br>OnChip USB 1<br>OnChip USB 1<br>OnChip USB 2<br>USB Keyboard Support<br>OnChip Sound<br>OnChip Modem | <ul> <li>Disabled</li> <li>Enabled</li> <li>Disabled</li> <li>Disabled</li> <li>Disabled</li> <li>64M</li> <li>Disabled</li> <li>Enabled</li> <li>Enabled</li> <li>Disabled</li> <li>Enabled</li> <li>Disabled</li> <li>Disabled</li> </ul> | ESC : Quit ↑↓→←: Select Item<br>F1 : Help PU/PD/+/- : Modify<br>F5 : Old Value (Shift)F2 : Color<br>F7 : Load Setup Defaults |

| Bank 0/1 2/3 4/5 DRAM  | This item allows you to select the value in this field,<br>depending on whether the board has paged DRAMs or<br>EDO (extended data output) DRAMs.<br>The choice:<br>EDO 50ns,<br>EDO 60ns,<br>Slow,<br>Medium,<br>Fast,<br>Turbo                                                                  |
|------------------------|----------------------------------------------------------------------------------------------------|
| SDRAM Cycle Length     | You can select CAS latency time in HCLKs of 2/2 or 3/3.<br>The system board designer should have set the values in<br>this field, depending on the DRAM installed. Do not<br>change the values in this field unless you change<br>specifications of the installed DRAM or the installed CPU.      |
| Memory Hole            | Choose Enabled or Disabled (default). In order to improve<br>performance, certain space in memory can be reserved for<br>ISA cards. This memory must be mapped into the<br>memory's space below 16MB.                                                                                             |
| Read Around Write      | DRAM optimization feature: If a memory read is ad-<br>dressed to a location whose latest write is being held in a<br>buffer before being written to memory, the read is satisfied<br>through the buffer contents, and the read is not sent to the<br>DRAM.<br>The choice:<br>Enabled,<br>Disabled |
| Fast R / W Turn Around | When disabled, CPU bus will be occupied during th entire<br>PCI operation period.<br>The choice:<br>Enabled,<br>Disabled                                                                                                    |
| System BIOS            | Choose Enabled or Disabled (default). When Enabled, the access to the system BIOS ROM addressed at F0000H-FFFFFH is cached.                                                                                                    |
| Video RAM Cacheable    | Choose Enabled or Disabled (default). When enabled, the access to the VGA RAM addressed is cached.                                                                                                    |

| AGP Aperture Size (MB) | Choose 4, 8, 16, 32, 64 (default), 128 or 256MB. Memory<br>map and graphics data structures can reside in a<br>Graphics Aperture. This area is like a linear buffer. BIOS<br>will automatically report the starting address of this buffer<br>to the O.S.    |
|------------------------|----------------------------------------------------------------------------------------------------|
| AGP-4X Mode            | Enabled: Use AGP 4X mode.<br>Disabled (default): Use AGP 1X / 2X mode.                                                                                                    |
|                        | Note: Don't enable this option unless your AGP card does support AGP-4X mode. For the stability of system,                                                                                                    |
| OnChip USB1            | This should be enabled if your system has a USB installed<br>on the system board and you wish to use it. Even when so<br>equipped, if you add a higher performance controller, you<br>will need to disable this feature.<br>The choice:<br>Enabled, Disabled |
| USB Keyboard Support   | Enabled: Enables function when the USB keyboard is<br>being used.<br>Disabled (default): When the AT keboard is being used.                                                                                                    |
| OnChip Sound           | Enabled (default): Turn on AC'97 chip controller.<br>Disabled: Turn off AC'97 chip controller or user can<br>external add-on sound card.                                                                                                    |
| OnChip Modem           | Enabled: Turn on MC99 feature.<br>Disabled (default): Disable this feature or user can<br>external add-on modem.                                                                                                    |
| CPU Host Clock         | Choose 66/33, 75/37, 83/41,100/33, 103/34, 105/35, 110/<br>36, 115/38, 124/31, 133/33, 140/35, 112/37, 140/35, 124/<br>41 or 133/44MHz.                                                                                                    |
| CPU Vcore Select       | The choice: default, -0.05V, -0.1V, +0.05V, +0.1V, +0.2V,<br>+0.3V, +0.4V                                                                                                    |
|                        | Note: Wrong setting of CPU Vcore may cause damage to<br>CPU. In consequence of such a potential risk, we<br>strongly recommend user to leave DEFAULT setting<br>unless user does comprehend how to set accurate                                              |

3. Press <ESC> and follow the screen instructions to save or disregard your setting.

## 3-10 POWER MANAGEMENT SETUP

Power Management Setup changes the system power savings function.

Run the Power Management Setup as follows:

- 1. Choose "Power Management SETUP" from the Main Menu and a screen with a list of options will appear.
- Use one of the arrow keys to move between options and modify the selected options by using PgUp/PgDn/+/- keys.

| ACPI function<br>Power Management<br>PM Control by APM<br>Video Off After<br>Video Off Method<br>MODEM Use IRQ<br>Soft-Off by PWRBTN<br>PWRON After PW-Fail<br>HDD Power Down | : Disabled<br>: User Define<br>: Yes<br>: Suspend<br>: V/H SYNC+Blank<br>: 3<br>: Instant-Off<br>: Former-Sts<br>: Disabled | Primary INTR : ON<br>IRQ3 (COM 2) : Primary<br>IRQ4 (COM 1) : Primary<br>IRQ5 (LPT 2) : Primary<br>IRQ6 (Floppy Disk) : Primary<br>IRQ7 (LTP 1) : Primary<br>IRQ8 (RTC Alarm) : Disabled<br>IRQ9 (IRQ2 Redir) : Secondary<br>IRQ10 (Reserved) : Secondary |
|----------------------------------------------------------------------------------------------------|----------------------------------------------------------------------------------------------------|----------------------------------------------------------------------------------------------------|
| HDD Power Down                                                                                                    | : Disabled                                                                                                    | IRQ10 (Reserved) : Secondary                                                                                                    |
| Doze Mode                                                                                                    | : Disabled                                                                                                    | IRQ11 (Reserved) : Secondary                                                                                                    |
| Suspend Mode                                                                                                    | : Disabled                                                                                                    | IRQ12 (PS/2 Mouse) : Primary                                                                                                    |
| ** PM Event                                                                                                    | s **                                                                                                    | IRQ13 (Coprpcessor): Primary                                                                                                    |
| VGA                                                                                                    | : OFF                                                                                                    | IRQ14 (Hard Disk) : Primary                                                                                                    |
| LPT & COM                                                                                                    | : LPT/COM                                                                                                    | IRQ15 (Reserved) : Disabled                                                                                                    |
| HDD & FDD                                                                                                    | : ON                                                                                                    |                                                                                                    |
| PCI Master                                                                                                    | : OFF                                                                                                    | ESC : Quit ↑↓→←: Select Item                                                                                                    |
| Modem Ring Resume                                                                                                    | : Disabled                                                                                                    | F1 : Help PU/PD/+/- : Modify                                                                                                    |
| RTC Alarm Resume                                                                                                    | : Disabled                                                                                                    | F5 : Old Value (Shift)F2 : Color                                                                                                    |
|                                                                                                    |                                                                                                    | F7 : Load Setup Defaults                                                                                                    |

#### ROM PCI/ISA BIOS (2A6LJSN9) POWER MANAGEMENT SETUP AWARD SOFTWARE, INC.

| ACPI Function        | Enabled: Turn on ACPI function.<br>Disabled (default): Turn off ACPI function.                                                                                                    |  |
|----------------------|----------------------------------------------------------------------------------------------------|--|
|                      |                                                                                                    |  |
| Power Management     | Choose Max. Saving, User Define (default), Disabled, or Min. Saving.                                                                                                    |  |
| PM Control By APM    | Choose Yes (default) or No. You need to choose Yes when<br>the operating system has the APM functions, otherwise<br>choose No.                                                                                   |  |
| Video Off Method     | Choose Blank, DPMS or V/H Sync+Blank (default). You can choose either DPMS or V/H Sync+Blank when ther monitor has the Green function. You need to choose Blank when the monitor has neither the Green function. |  |
| Video Off After      | Choose NA, Suspend, Standby (default) or Doze.                                                                                                    |  |
| Modem Use IRQ        | Assign the IRQ number to the modem which is being used<br>so that the ring signal can wake up the system. The<br>default setting is 3 (COM2).                                                                    |  |
| Soft-Off By PWR-BTTN | Instant-Off (default): Turn off the system power at once<br>after pushing the power button.<br>Delay 4 Sec: Turn off the system power 4 seconds after<br>pushing the power button (to meet PC97/98<br>spec)      |  |
| Doze Mode            | This mode sets the CPU speed down to 33MHz.                                                                                                    |  |
| Standby Mode         | These two options allow you to choose the mode for the different timer. The Standby mode turns off the VGA monitor, and the Suspend mode turns off the CPU and saves the energy of the system.                   |  |
| HDD Power Down       | Time is adjustable from 1 to 15 minutes. When the set time has elapsed, the BIOS sends a command to the HDD to power down which turns off the motor.                                                             |  |

| Modem Ring Resume                                                                                       | An input signal on the serial Ring Indicator (RI) Line (in other words, an incoming call on the modem) awakens the system from a soft off state.                                                                   |
|----------------------------------------------------------------------------------------------------|----------------------------------------------------------------------------------------------------|
| RTC Alarm Resume                                                                                        | Enabled: Wake on the system from the LAN card (LAN<br>card must support wake on LAN function and the<br>power supply must provide at least 5V/7750mA<br>standby current)                                           |
| IRQ (#), NMI;<br>Primary IDE O<br>Primary IDE 1;<br>Secondary IDE 0<br>Secondary IDE 1;<br>Floppy Disk; | Enabled (default): The system can not enter the power<br>saving mode when I/O ports or IRQ# is<br>activated.<br>Disabled: The system still can enter the power saving<br>mode when I/O ports or IRQ# is activated. |

Note: These functions can only be activated when the

3. Press <ESC> and follow the screen instructions to save or disregard your setting.

# 3-11 PnP / PCI CONFIGURATION SETUP

**D**nP/PCI Configuration Setup defines PCI bus slots.

Run the PnP/PCI Configuration Setup as follows:

- 1. Choose "PnP/PCI CONFIGURATION SETUP" from the Main Menu and a screen with a list of options will appear.
- 2. Use one of the arrow keys to move between options and modify the selected options by using PgUp/PgDn/+/- keys.

#### ROM PCI/ISA BIOS (2A6LJSN9) PNP/PCI CONFIGURATION AWARD SOFTWARE. INC.

| PNP OS Installed : No<br>Resources Controlled By : Auto<br>Reset Configuration Data : Disabled | CPU to PCI Write Buffer: Enabled<br>PCI Dynamic Bursting : Enabled<br>PCI Master O WS Write : Enabled<br>PCI Delay Transaction : Enabled<br>PCI#2 Access #1 Retry : Disabled<br>AGP Master 1 WS Write : Disabled<br>AGP Master 1 WS Read : Disabled<br>Assign IRQ For USB : Enabled<br>Assign IRQ For VGA : Enabled |
|------------------------------------------------------------------------------------------------|----------------------------------------------------------------------------------------------------|
|                                                                                                | ESC : Quit $\uparrow \downarrow \rightarrow \leftarrow$ : Select ItemF1 : HelpPU/PD/+/- : ModifyF5 : Old Value(Shift)F2 : ColorF7 : Load Setup Defaults                                                                                                    |

| PNP OS Installed     | Yes: OS supportsss Plug and Play function.<br>No (default): OS doesn't support Plug and Play function.                                                                                                    |  |
|----------------------|----------------------------------------------------------------------------------------------------|--|
|                      | Note: BIOS will automatically diable all PnP resources ex-<br>cept the boot device card when you select Yes on                                                                                                    |  |
|                      |                                                                                                    |  |
| Resources Controlled | Choose Manual (default) or Auto. The BIOS checks the IRQ/DMA channel number on the ISA and PCI card manually if you choose Manual. And the IRQ/DMA channel number will be checked automatically if you choose Auto.                   |  |
| Reset Configuration  | Choose Enabled or Disabled (default). Disable retains<br>Enabled PnP configuration data in BIOS and resets the<br>PnP configuration data in the BIOS.                                                                                 |  |
| IRQ-x assigned to    | Legacy ISA: Manually assigns IRQ/DMA to device.<br>PCI/ISA PnP: BIOS assigns IRQ/DMA to device<br>automatically.                                                                                                    |  |
| Assign IRQ for USB   | Enabled (default): Add one IRQ to USB controller.<br>Disabled: Remove IRQ from USB controller. The system<br>will have extra IRQ for other devices but the<br>USB controller will still not be diabled (only IRQ<br>was removed)      |  |
| Assign IRQ for VGA   | Enabled (default): Add one IRQ to VGA controller.<br>Disabled: Remove IRQ from VGA controller. The system<br>will have extra IRQ for other devices but the<br>VGA controller will still not be disabled (only<br>IRQ will be removed) |  |

3. Press <ESC> and follow the screen instructions to save or disregard your setting.

# 3-12 LOAD SETUP DEFAULTS

oad Setup Defaults option loads the default system values to the system configuration fields. If the CMOS is corrupted the defaults are loaded automatically.

Choose this option and the following message will appear:

```
"Load Setup Defaults (Y/N)? N"
```

To use the Setup Defaults, change the prompt to "Y" and press <Enter>.

# **3-13 CPU SPEED SETTING**

**C**PU Speed Setting shows the change of temperature for some particular devices such as CPU, FAN, etc.

| ROM PCI/ISA BIOS | G (2A6LJSN9) |
|------------------|--------------|
| CPU FEATURE      | S SETUP      |
| AWARD SOFTWA     | RE, INC.     |

| Current CPU Temp. : 31°C/ 87°F<br>Current System Temp. : 0°C/ 32°F<br>Current CPUFAN1 Speed : 5799 RPM<br>Current CPUFAN2 Speed : 0 RPM<br>Vcore : 1.95 V 2.5V : 2.47 V<br>3.3V : 3.31 V 5V : 4.95 V<br>DV12V : 11.88 V |                                                                                                    |
|----------------------------------------------------------------------------------------------------|----------------------------------------------------------------------------------------------------|
|                                                                                                    | ESC : Quit $\uparrow \downarrow \rightarrow \leftarrow$ : Select ItemF1 : HelpPU/PD/+/- : ModifyF5 : Old Value(Shift)F2 : ColorF7 : Load Setup Defaults |

#### 65KV

## **3-14 INTEGRATED PERIPHERALS**

ntegrated Peripherals option changes the values of the chipset registers. These registers control system options in the computer.

Run the Integrated Peripherals as follows:

- 1. Choose "INTEGRATED PERIPHERALS" from the Main Menu and a screen with a list of options will appear.
- 2. Use one of the arrow keys to move between options and modify the selected options by using PgUp/PgDn/+/- keys.

#### ROM PCI/ISA BIOS (2A6LJSN9) INTEGRATED PERPHERALS AWARD SOFTWARE, INC.

| OnChip IDE ChannelO : Enabled<br>OnChip IDE Channel1 : Enabled<br>IDE Prefetch Mode : Enabled                                                                                                    | Onboard Parallel Port : 378/IRQ7<br>Onboard Paraller Mode : Normal                                                                                                    |
|----------------------------------------------------------------------------------------------------|----------------------------------------------------------------------------------------------------|
| Primary Master Pl0 : Auto<br>Primary Slave Pl0 : Auto<br>Secondary Master Pl0 : Auto<br>Secondary Slave Pl0 : Auto<br>Primary Master UDMA : Auto<br>Primary Slave UDMA : Auto<br>Secondary MasterUDMA : Auto<br>Secondary Slave UDMA : Auto<br>Init Display First : PC1 Slot | Onboard Legacy Audio : Enabled<br>Sound Blaster : Disabled<br>SB 1/0 Base Address : 220H<br>SB IRQ Select : IRQ 5<br>SB DMA Select : DMA 1<br>MPU-401 : Disabled<br>MPU-401 1/0 Address : 330-333H<br>Game Port (200-207H) : Enabled |
| Onboard FDD Controller: Enabled<br>Onboard Serial Port 1 : 3F8/IRQ4<br>Onboard Serial Port 2 : 2F8/IRQ3<br>UART 2 Mode : Standard                                                                                                    | ESC : Quit     ↑↓→←: Select Item       F1 : Help     PU/PD/+/- : Modify       F5 : Old Value     (Shift)F2 : Color       F7 : Load Setup Defaults                                                                                    |

| IDE Primary<br>Master/Slave PIO<br>IDE Secondary | Choose Auto (default) or Mode 0~4. The BIOS will detect<br>the HDD mode type automatically when you choose Auto.<br>You need to set to a lower mode than Auto when your hard<br>disk becomes unstable. |
|--------------------------------------------------|----------------------------------------------------------------------------------------------------|
| On-Chip Primary/                                 | Enabled (default): Turn on the onboard IDE function.<br>Disabled: Turn off the onboard IDE function.                                                                                                   |
| Onboard FDC                                      | Choose Enabled (default) or Disabled. Choose Disabled<br>when you use an ISA card with FDD function, or choose<br>Enabled to use the onboard FDD connector.                                            |
| Onboard Serial Port1                             | Choose Auto (default), 3F8/IRQ4, 2F8/IRQ3, 3E8/IRQ4, 2E8/IRQ3 or Disabled. Don't set port 1 & 2 to the same value, except when setting at Disabled.                                                    |
| Onboard Serial Port2                             | Choose Auto (default), 3F8/IRQ4, 2F8/IRQ3, 3E8/IRQ4, 2E8/IRQ3 or Disabled.                                                                                                    |
| UART 2 Mode                                      | Choose Standard (default), HPSIR or ASKIR.                                                                                                    |
| IR Function Duplex                               | Choose Half or Full.                                                                                                    |
| Onboard Paralle Port                             | Choose the printer I/O address: 378H/IRQ7 (default),<br>3BCH/IRQ7, 278H/IRQ5 or Disabled.                                                                                                    |
| Onboard Parallel Mode                            | Choose Normal (default), ECP/EPP, SPP mode. The mode depends on the external device connected to this port.                                                                                            |
| ECP Mode Use DMA                                 | Choose DMA3 (default) or DMA1. Most sound cards use DMA1. Check with your sound card configuration to make sure that there is no conflict with this function.                                          |
|                                                  | Note: This option will not be displayed unless the EPP/ECP                                                                                                    |

| Parallel Port EPP Type | Choose EPP1.7 (default) or EPP1.9. EPP1.9 supports hardware handshake. This setting is dependent upon your EPP device. |
|------------------------|----------------------------------------------------------------------------------------------------|
|                        | Note: The above 2 options will not be displayed unless the                                                             |
| Onboard Legacy Audio   | Use default setting.                                                                                                   |
| Sound Blaster          | Use default setting.                                                                                                   |
| SB I/O Base Address    | Use default setting.                                                                                                   |
| SB IRQ Select          | Use default setting.                                                                                                   |
| SB DMA Select          | Use default setting.                                                                                                   |
| MPU-401                | Use default setting.                                                                                                   |
| MPU-401 I/O Address    | Use default setting.                                                                                                   |
| FM Port (388H-38BH)    | Use default setting.                                                                                                   |
| GAME Port (200H-207H)  | Use default setting.                                                                                                   |

3. Press <ESC> and follow the screen instructions to save or disregard your setting.

# 3-15 SUPERVISOR / USER PASSWORD

These two options allow you to set your system passwords. Normally, the supervisor has a higher ability to change the CMOS setup option than the user. The way to set up the passwords for both supervisor and user are as follows:

1. Choose "CHANGE PASSWORD" from the Main Menu and press <Enter>. The following message appears:

"Enter Password:"

- 2. The first time you run this option, enter your own password up to 8 characters and press <Enter>. The screen doesn't display the entered characters.
- 3. After you entered the password, the following message appears prompting you to confirm the password:

"Confirm Password:"

- 4. Enter the same password "exactly" as you just typed again to confirm the password and press <Enter>.
- 5. Move the cursor to Save & Exit Setup to save the password.
- If you need to delete the password you entered before, choose the Supervisor Password and press <Enter>. It will delete the password that you had before.
- Move the cursor to Save & Exit Setup to save the option you did, otherwise the old password will still be there the next time you turn your machine on.
- 8. Press <ESC> to exit to the Main Menu.

Note: If you forget or lose the password, the only way to access the system is to clear the CMOS RAM by setting JBAT1. All setup information will be lost and back to default seting. You need to run the BIOS setup program and re-define all settings again.

### 3-16 IDE HDD AUTO DETECTION

DE HDD Auto Detection detects the parameters of an IDE Hard Disk drive and automatically enters them to the Standard CMOS Setup screen.

The screen will ask you to select a specific Hard Disk for Primary Master after you selected this option. If you accept a Hard Disk detected by the BIOS, you can enter "Y" to confirm and then press <Enter> to check next Hard Disk. This function allows you to check four Hard Disks and you may press the <ESC> after the <Enter> to skip this function and go back to the Main Menu.

### 3-17 SAVE & EXIT SETUP

Save & Exit Setup allows you to save all modifications you have specified into the CMOS memory. Highlight this option on the Main Menu and the following message appears:

SAVE to CMOS and EXIT (Y/N)? Y Press <Enter> key to save the configuration changes.

### 3-18 EXIT WITHOUT SAVING

xit Without Saving allows you to exit the Setup utility without saving the modifications that you have specified. Highlight this option on the Main Menu and following message appears:

```
Quit Without Saving (Y/N)? N
You may change the prompt to "Y" and press the
<Enter> key to leave this option.
```

# APPENDIX A

### FLASH MEMORY UPDATE INSTALLATION

- 1. Download BIOS files and flash utility from your board vendor. They are: awdflash.exe and .bin file.
- 2. Copy them to bootable diskette and boot from diskette.
- 3. The diskette cannot include memory manager e.g. emm386.exe,qemm and himem.sys, otherwise there will appear an error message "insufficient memory".
- 4. Type "awdflash filename(XXXX.bin)".
- Next screen will ask you save current bios to file or not? Depend on your diskette capacity, choose Y or N for this option.
- Then screen ask you programming the flash memory now? type Y for this option.
- 7. Programming finish, utility will ask you reboot system.
- 8. Reset system and press DEL key enter bios setup screen.
- 9. Select LOAD SETUP DEFAULTS, press ENTER, press Y, press F10, press Y
- 10. Finish update procedure.

# APPENDIX B DRIVER INSTALLATION

If you are using Windows 98 SE, you do not need to install the 4-in-1 driver as the IRQ Routing Driver and the ACPI Registry are already incorporated into the operating system. Users with Windows 98 SE may update the IDE Busmaster and AGP drivers by installing them individually.

### PART 1:

- 1. Put the CD into your CD-ROM.
- 2. There appears a welcome window. (If doesn't, it means that your CD-ROM auto-run function does not enable, but you still can browser the CD via Windows Explorer and change the directory to where your CD-ROM directory is. Then run the **autorun.exe**)
- 3. Select "Install Driver".
- 4. Select "Install VIA Chipsets Driver".
- 5. Select "Install 4in1 Driver".
- 6. Then the program will automatically setup all drivers your system needs.
- 7. Finally, the system will re-boot.

NOTE: AFTER INSTALLED "4in1 Driver", USER DOESN'T NEED TO INSTALL ANY OTHER PROGRAM IN PART 2.

#### PART 2:

#### CAUTION!! ALL THE VIA MAINBOARD MUST INSTALL FOLLOWING 3 DRIVERS!!!

#### VIA Patch Code Installation

#### Windows95/Windows98:

- 1. Go to the CD-ROM disk, we suggest the CD-ROM title is D:\.
- 2. Find and run D:\Patch\Via\patch9x\Setup\Setup.exe
- 3. Select "Install VIA Chipset Functions' Registry", then it will automatically install this program.

Note! This program should be installed before any other VIA's drivers.

### VIA AGP VxD Driver for Windows 9x Installation

#### Windows95/Windows98:

- 1. Go to the CD-ROM disk, we suggest the CD-ROM title is D:\.
- 2. Find and run D:\Driver\Via\Agp\Setup\Setup.exe
- 3. Select "Install VIA AGP VxD in turbo mode" or "Install VIA AGP VxD normal mode", then it will automatically install this program.

### VIA PCI IRQ Routing Miniport for Windows 9x Installation

#### Windows95/Windows98:

- 1. Go to the CD-ROM disk, we suggest the CD-ROM title is D:\.
- 2. Find and run D:\Patch\Via\Virq9x\Setup.exe
- Note: Before install Windows98, user must enable two functions for this miniport driver in the BIOS menu, one is "OnChip USB" in the "Chipset Features Setup" and another is "Assign IRQ for USB" in the "PNP/PCI Configuration Setup".

# APPENDIX C THERMAL SENSOR

Thermal Sensor Connector

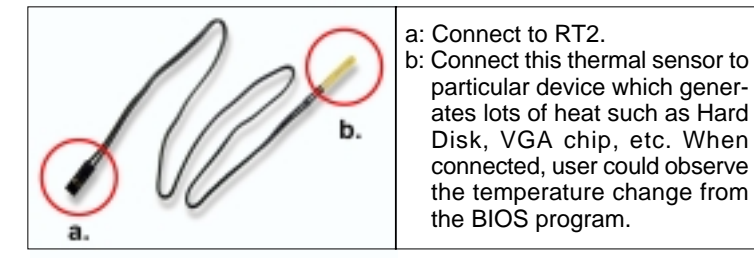